## まなびポケットへのログイン手引き

 開いているブラウザのアドレスバーに https://ed-cl.com/と入力してアクセスするか Googleの検索画面で「まなびポケット」と検索します。
 エののロコードを読み取るとんのログインで表示にフクセスするとができます。

右のQRコードを読み取ると4のログイン画面にアクセスすることができます。

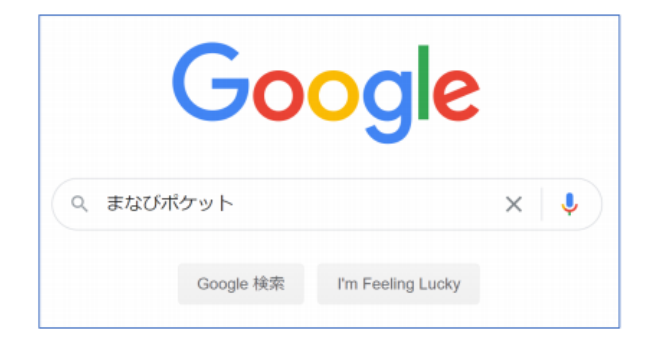

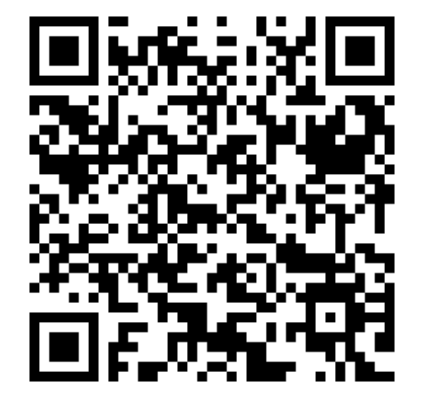

2. 検索結果から、「まなびポケット」をクリックします。

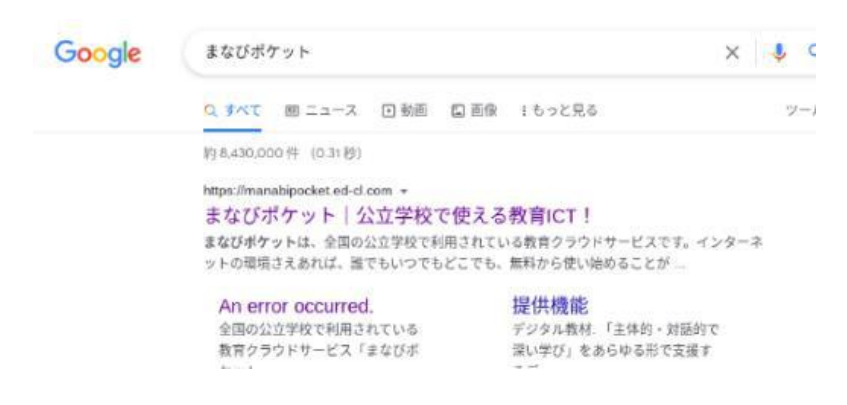

3.まなびポケットのトップページ上部の「ログイン」をクリックします。
 ※スマートフォンの場合最下部です。

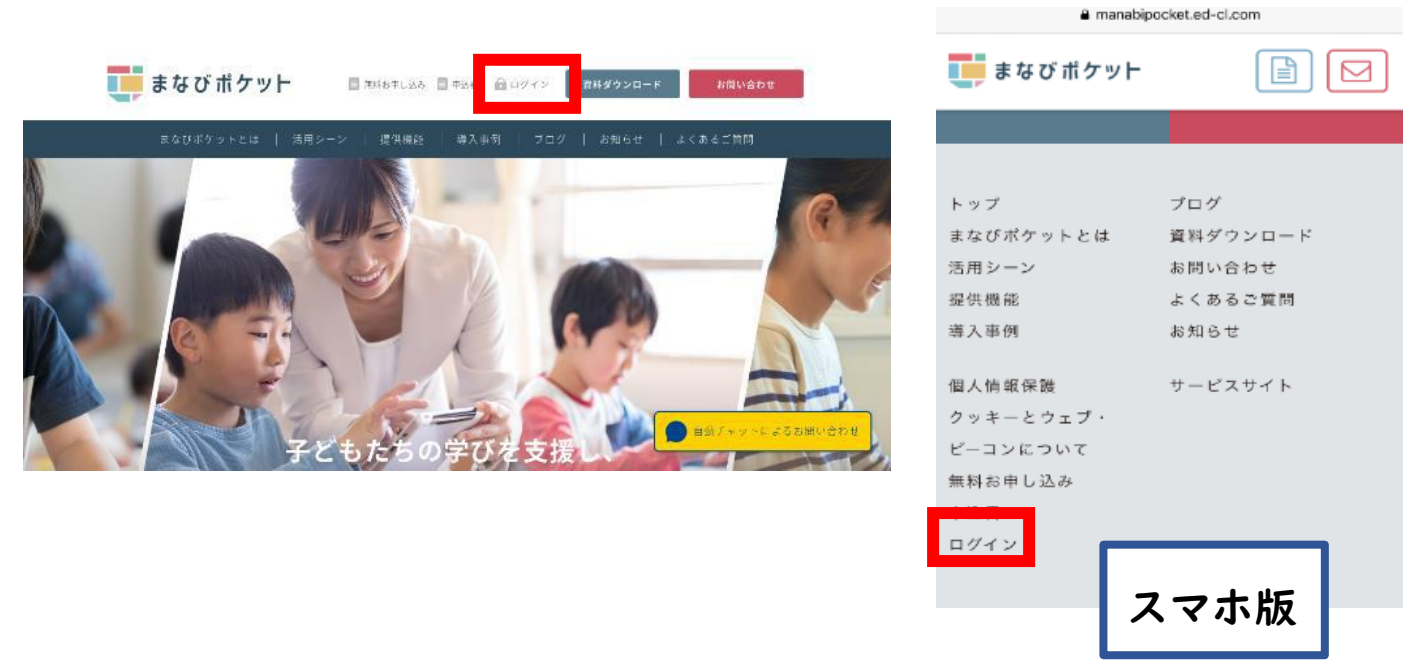

4.まなびポケットの学校コード入力画面が表示されます。学校コードを「半角英数字」で入力して、「次へ」をクリックします。

※直近でログオンしていた場合、学校コードの入力画面が表示されず、直接学びポケットの画 面が表示されることがあります。

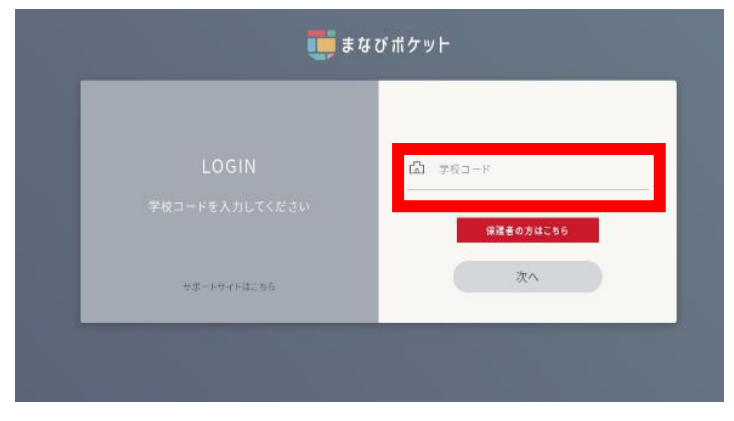

| 啓蒙小学校の学校コードは、      |  |  |  |  |  |
|--------------------|--|--|--|--|--|
| <u>「17655」</u> です。 |  |  |  |  |  |

5. ユーザーID とパスワードの入力画面が表示されます。お子様の「まなびポケット」の ユーザーID とパスワードを「半角英数字」で入力し、「ログイン」をクリックします。

| 🌉 まなびボケット                                       |                                        |
|-------------------------------------------------|----------------------------------------|
| 高麗川小学校<br>12496<br>・ 学校コードの入力に戻る<br>サポートサイトはこちら | ユーザーID は7ケタの数字、<br>パスワード4ケタの数字になっています。 |
| 保護者の方はこちら                                       |                                        |

「まなびポケット」のホーム画面が開きます。各メニューを選んで、「まなびポケット」を使い始めることができます。また、下のような画面が表示されます。
 先生からのメッセージは「個別メッセージ」に表示されます。

|   | Ţ             | タイムライン<br><ul> <li>2021年度</li></ul> | タイムライン                    |           |
|---|---------------|-------------------------------------|---------------------------|-----------|
|   | まなびボケッ<br>ト学員 | 1年1組<br>1字用                         | ٩                         | RE STILLY |
|   |               | 全校共通                                |                           |           |
|   | -             | <b>信別メッセージ</b><br>まなびポケット学園 管…      |                           |           |
| 1 | 7423.5        | 先生太郎<br>先生太郎, 生徒光子(2)               | 70                        |           |
|   | ストレージ         |                                     |                           | л — Г     |
|   | <b></b>       |                                     | <b>先生太郎</b><br>8/31 10:33 | <u> </u>  |
|   |               |                                     |                           |           |

7. 学校のタブレットでアクセスする場合は、ホーム画面にあるまなびポケットのアイコンから
 4の画面にアクセスすることができます。

☆設定・接続の方法がご不明な場合は、学校までご連絡ください。